## Instrukcja pobierania linku do sprawozdań finansowych jednostki

1. Wybieramy na stronie https://cuwolodz.bip.gov.pl/ interesującą nas kategorię, np. Przedszkola Miejskie

| Sprawozdania finansowe                                    | • | Informacja dot. dat   |                                  |
|-----------------------------------------------------------|---|-----------------------|----------------------------------|
| Praca                                                     | • | publikacji sprawozdań |                                  |
| Zamówienia publiczne                                      | • | 2023r.                | CUWO 2023r.                      |
| Deklaracja dostępności<br>Informacja publiczna<br>Kontakt |   | 2022r.                | Przedszkola Miejskie             |
|                                                           |   | 2021r.                | 2023r.                           |
|                                                           |   | 2020r. 🗖 🕨            | Szkoły Podstawowe 2023r.         |
|                                                           | • | 2019r.                | Szkoły Ponadpodstawowe<br>2023r. |
|                                                           |   | 2018r.                | Zespoły Szkolno-                 |
|                                                           |   |                       | Przedszkolne 2023r.              |
|                                                           |   |                       | Pozostałe jednostki 2023r.       |

2. Wybieramy własną jednostkę (np. PM 4) klikając na nazwę jednostki lub klawisz "więcej"

| Menu użytkownika                   |   | Lista a                   | rtvkułów            |               |
|------------------------------------|---|---------------------------|---------------------|---------------|
| O nas                              | • |                           | 1                   |               |
| Organizacja placówki               | • | Szukaj                    | Wpisz szukaną frazę | szukaj        |
| Ochrona danych osobowych           | ۱ |                           |                     | 123456789     |
| Elektroniczna skrzynka<br>podawcza |   | Nazwa ar                  | tykułu              |               |
| Sprawozdania finansowe             | • | Przedszkole               | e Specjalne nr 1    | 17.04.2024    |
| Praca                              | • | Przedszkole               | e Specjalne nr 1    | więcej        |
| Zamówienia publiczne               | • | Przedszko                 | le Miejskie nr 4    | 17.04.2024    |
| Deklaracja dostępności             |   | Przedszkole               | e miejskie nr 4     | <u>więcej</u> |
| Informacja publiczna               |   | Przedszkole Miejskie nr 5 |                     | 17.04.2024    |
| Kontakt                            | • | Przedszkole               | e Miejskie nr 5     | więcej        |

3. Po wybraniu jednostki kopiujemy cały adres z górnej części ekranu (jak zaznaczono poniżej)

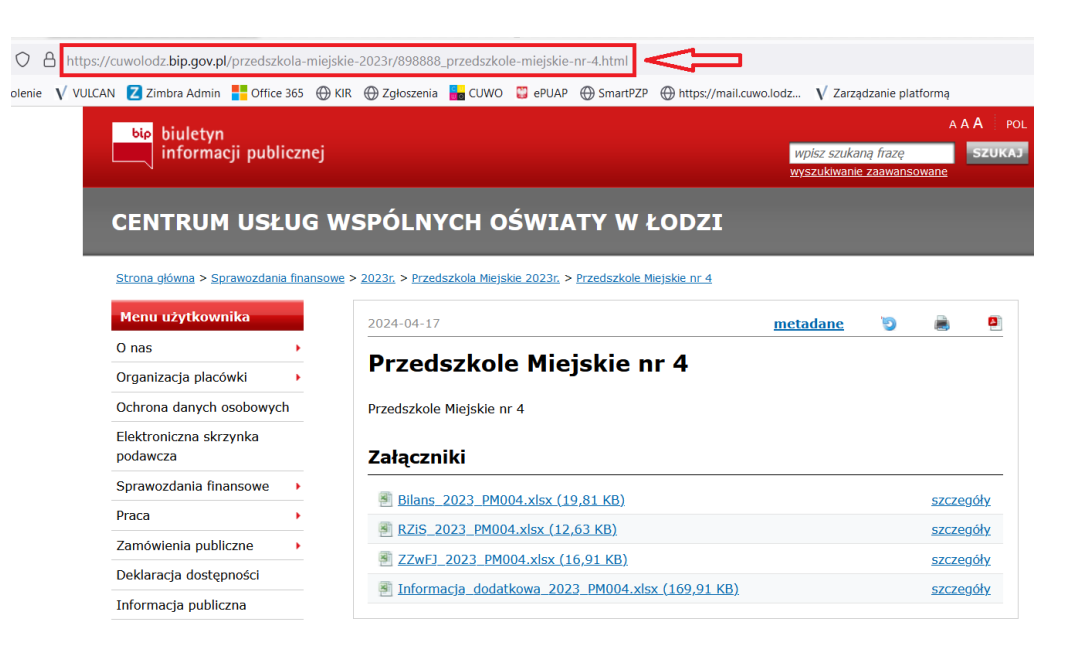